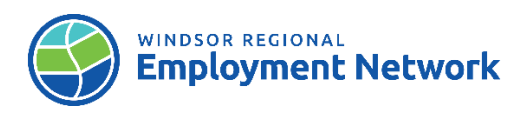

## Job Aid: Targeted, Referral and Feedback System

| Actions          | Steps                                                                                                    |
|------------------|----------------------------------------------------------------------------------------------------|
| Search for a TRF | Note: When searching for TRF, please be careful not to click on                                                                      |
|                  | applications that are not within your organization/catchment<br>area: clicking on application will change their status to "OPEN"     |
|                  | area, clicking on application will change their status to OPEN.                                                                      |
|                  | 1. Log into CaMS                                                                                                    |
|                  | 2. From the "My Shortcuts" list on the Workspace page                                                                                |
|                  | select "Search for an Application/Referral"                                                                                          |
|                  | 3. The Application/Referral Search tab will open. To locate                                                                          |
|                  | the TRFs that have been assigned to you use the                                                                                      |
|                  | following Search Fields:                                                                                                    |
|                  | <ul> <li>Service Delivery Site: Select your Service</li> </ul>                                                                       |
|                  | Provider<br>Cotobmont Aros: Windoor Sornia                                                                                           |
|                  | <ul> <li>Status: Forwarded and Open</li> </ul>                                                                                       |
|                  | $\circ$ Application type: TRF                                                                                                    |
|                  | 4. Click " <b>Search</b> "                                                                                                    |
|                  | 5. Select the application you wish to open                                                                                           |
|                  | Note: First contact must be made within 2 business days of                                                                           |
|                  | when an application was received. The second contact attempt                                                                         |
|                  | must be made within 10 days of when an application was                                                                               |
| Contact Client   | received.                                                                                                    |
|                  | Two contact attempts must be made by prione, email, or letter                                                                        |
|                  | section (Record Follow-Up) before application can be closed **                                                                       |
|                  |                                                                                                    |
|                  | 1. Locate client's contact information phone, email address                                                                          |
|                  | from Application Home Page                                                                                                    |
|                  | 2. Proceed to call, email or mail letter to client.                                                                                  |
|                  | 1. From the <u>Application Home Page</u> , click the <b>Action Button</b> at the tap right () and calest " <b>Beaard Fallow Up</b> " |
|                  | 2 Fill out the <b>Contact Details</b> section                                                                                        |
|                  | $\sim$ Contact method                                                                                                    |
|                  | <ul> <li>Contact Result</li> </ul>                                                                                                   |
|                  | <ul> <li>Contact Date (will auto-populate to today's date)</li> </ul>                                                                |
|                  | 3. If you have an interview scheduled with the client today or                                                                       |
| Record Follow-Up | previously, fill out the Interview Details section.                                                                                  |
|                  | <ul> <li>Interview Result</li> </ul>                                                                                                 |
|                  | <ul> <li>Other (specify)</li> </ul>                                                                                                  |
|                  | <ul> <li>Interview Date (you cannot enter a future date. Enter</li> </ul>                                                            |
|                  | aate interview was supposed to occur)                                                                                                |
|                  | 4. UIICK <b>Jave</b> .                                                                                                    |

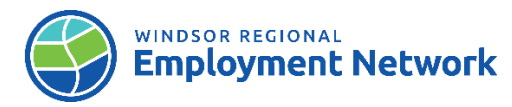

| *Forward Application*<br>(return to SSM) | <ul> <li>Note: If it is determined during initial contact that a client would benefit from services provided by another Service Provider or if referral was not appropriate, you can forward the TRF application back to the SSM.</li> <li>1. From the <u>Application Home Page</u>, click the Action Button at the top right () and select Forward Application.</li> <li>2. The <u>Forward Application</u> window will pop up. Click the 'Magnify Glass' to search for the Service Delivery Site you will be forwarding the application to (SSM)</li> <li>3. Using the Search Field type in SSM and click search</li> </ul> |
|------------------------------------------|----------------------------------------------------------------------------------------------------|
|                                          | <ul> <li>5. Click box beside "Client Consent"</li> <li>6. Select a Reason from the drop down list</li> <li>7. Click "Save".</li> </ul>                                                                                                    |
| Close Referrals                          | <ul> <li>Note: Referrals cannot be closed to "Client not Interested" until the second contact attempt has been recorded. If client is interested and an intake appointment is made with client, record a follow-up then close referral.</li> <li>1. From the <u>Application Home Page</u>, click the Action Button at the top right () and select Close Application.</li> <li>2. Select the Closure Reason from the dropdown list and click</li> </ul>                                                                                                    |
|                                          | "Save"<br>Note: If Client fails to attend appointment- record an outcome-                                                                                                    |
| Complete Intake<br>Appointment           | <ul> <li>Select "Outcome Not Available"</li> <li>1. Follow business protocols to complete an Intake with the client.</li> <li>2. Complete CA (Common Assessment) and EAP (Employment Action Plan) in CaMS.</li> </ul>                                                                                                    |
| Record Outcome                           | <ul> <li>Note: An Outcome can be recorded once an application is closed. If an application was closed to <u>'Client not interested'</u> you do not need to add an Outcome; <u>'Outcome not available'</u> will assign to the application automatically.</li> <li>1. From the <u>Application Home Page</u>, click the <b>Action Button</b> at the top right () and select "<b>Record Outcome</b>".</li> <li>2. Select an <b>Outcome</b> from the dropdown list and change the date if needed. (Note you cannot use a future date)</li> <li>3. Click "<b>Save</b>".</li> </ul>                                                 |
|                                          | 4. The outcome status will change from "Closed" to "Outcome<br>Assigned                                                                                                    |